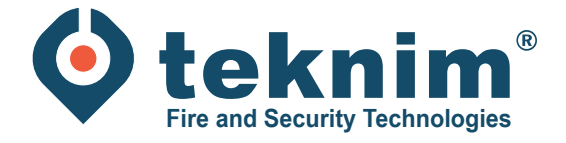

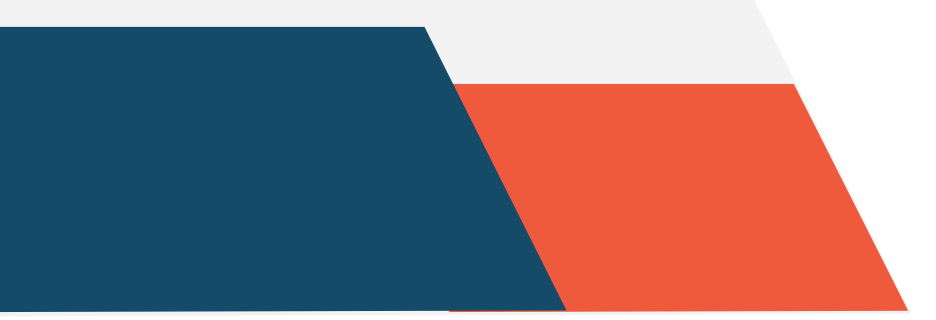

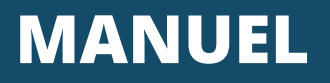

**TEKNIM CONVENTIONNELLE** 

51

6

**\*\*** 

0 0 0

BASE

# Table des matières

| 3 |
|---|
| 3 |
| 4 |
| 5 |
| 6 |
| 6 |
| 7 |
|   |

## 2. Connecter les détecteurs, les boutons poussoirs et les sirènes

En ligne : les détecteurs et les boutons poussoirs doivent être connectés sur des lignes séparées. \*La résistance de la boucle terminale se trouve dans l'unité centrale.

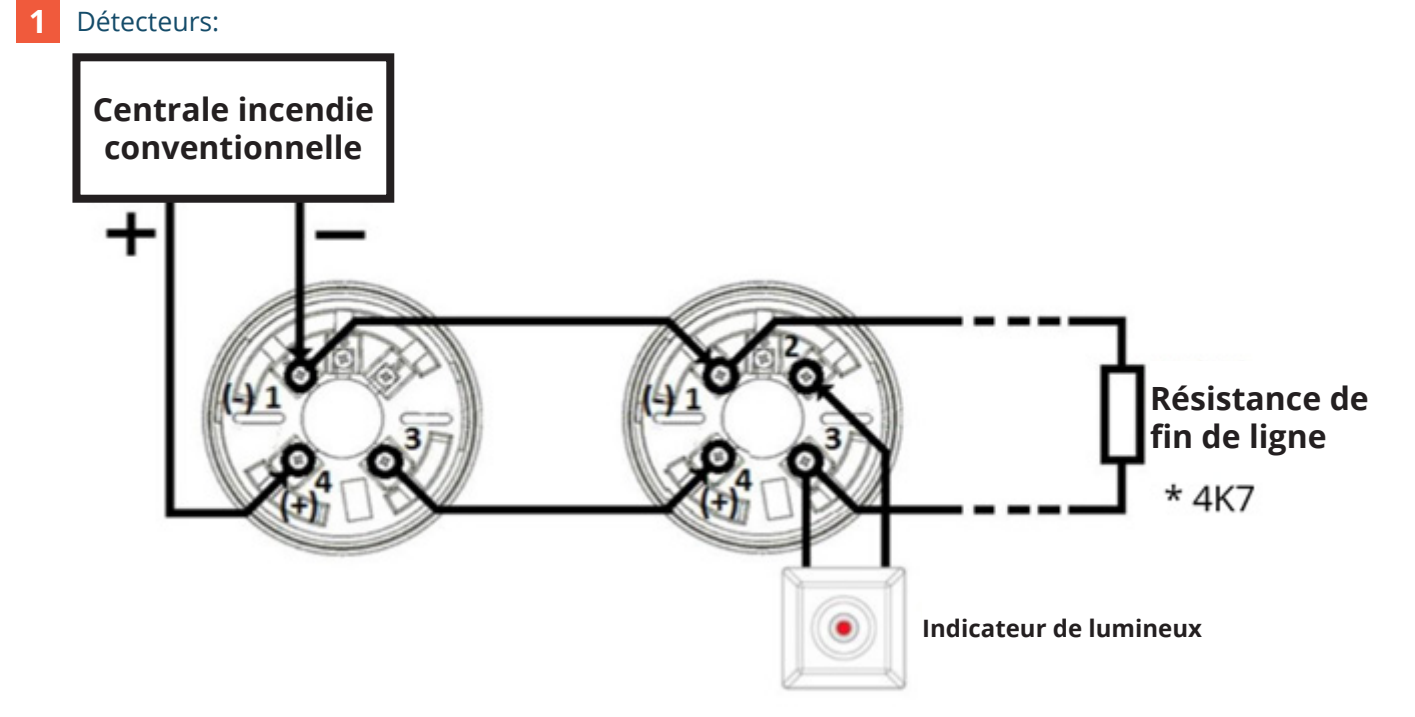

#### 2 Boutons poussoirs:

Attention! Les boutons poussoirs sont connectés aux bornes C et R, et NON aux bornes C et NC ou à la combinaison R et GND.

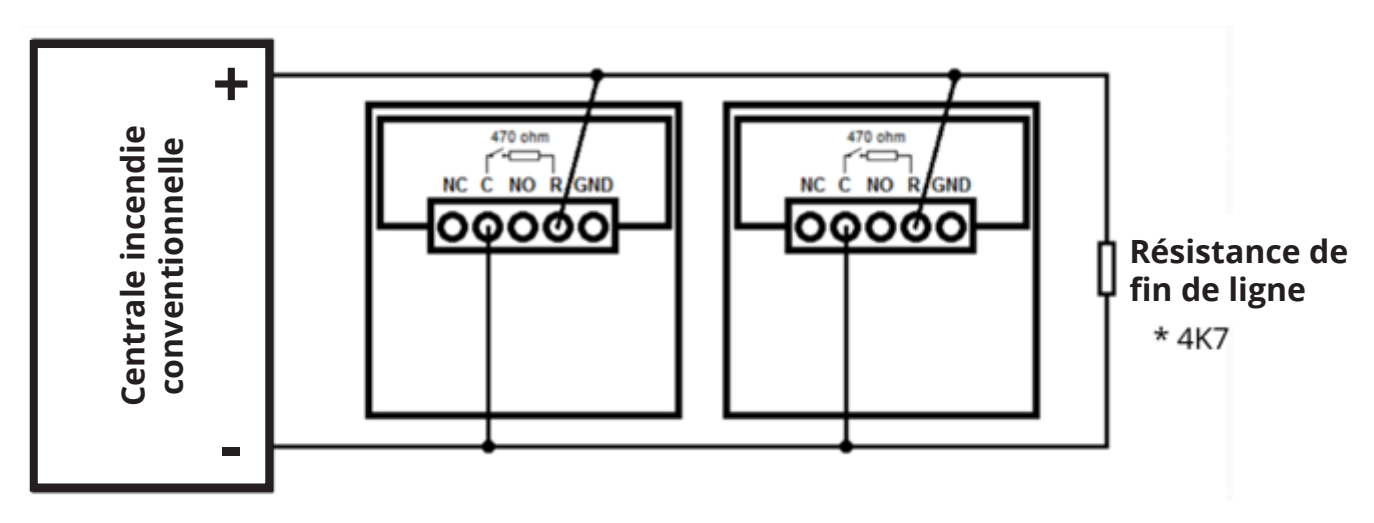

3 Les sirènes sont connectées aux bornes de sortie des sirènes.

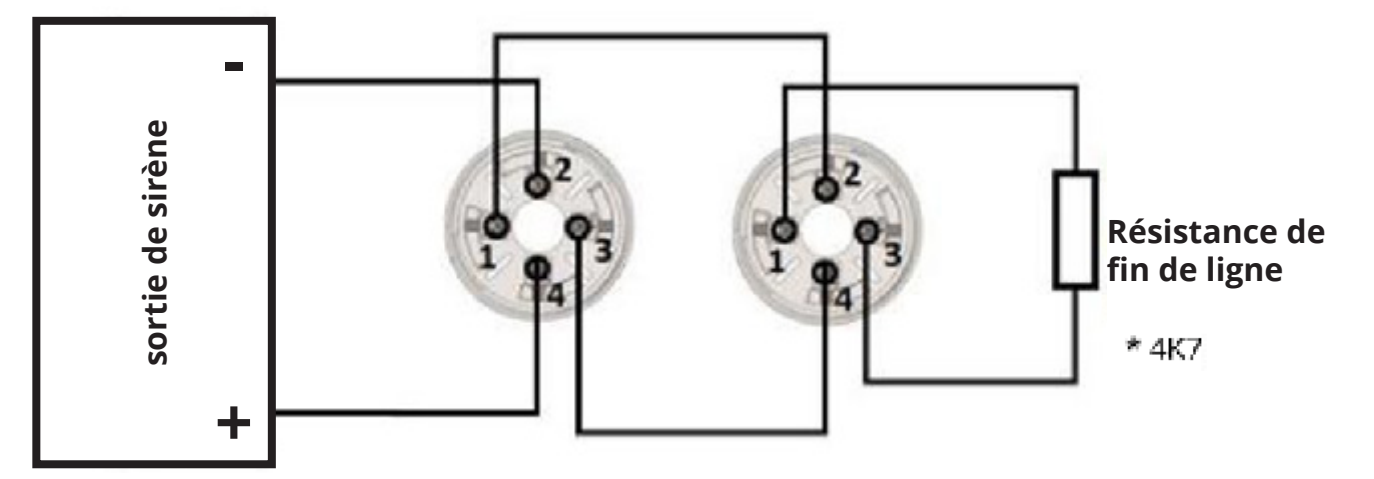

Chaque zone doit être terminée par une résistance de fin de ligne de 4K7 Ohm !\*.

\* Est connecté à l'unité centrale à la livraison.

#### 3. Niveaux des utilisateurs

Level 1: niveau de base > désactivation de la clé (= clé en position verticale) - " verrouillé "

- Test de l'indication et du buzzer
- Activation/Désactivation du buzzer
- Aperçu des zones ou sirènes désactivées
- Aperçu du mode test

Level 2: niveau avancé > activation de la clé (= clé en position horizontale) - " déverrouillé "

- Toutes les fonctions de level 1
- Désactivation et réactivation des zones et des sirènes
- Test de zone
- Évacuation
- Activation/Désactivation des sirènes
- Réinitialisation des erreurs et des alarmes "réarmement"

# 4. Interface du panneau

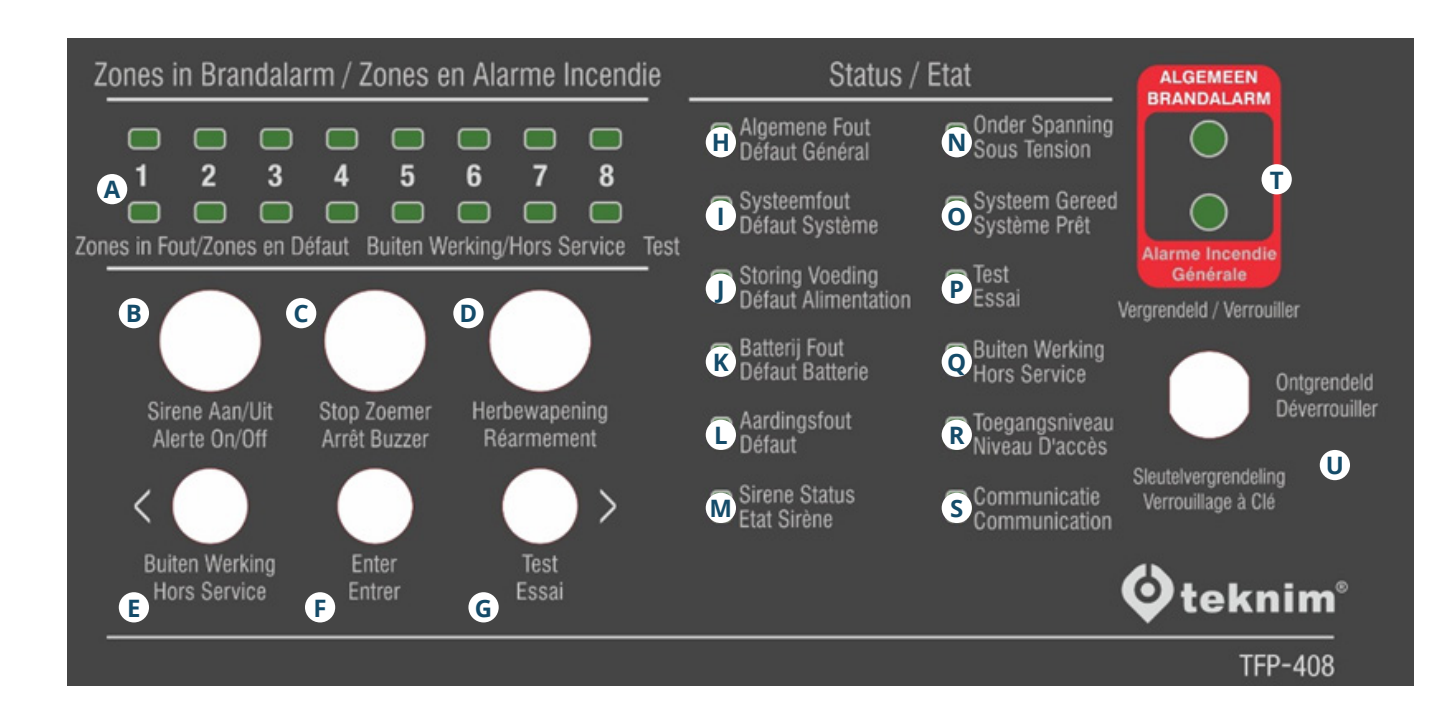

| Α | Zones en<br>alarme incendie           | Indique que la zone est en état d'incendie.                                                                                                    |
|---|---------------------------------------|----------------------------------------------------------------------------------------------------|
|   | Zones en Défaut/<br>Hors service/Test | Indique que la zone est désactivée ou en état de test.                                                                                                    |
| В | Alerte On/Off                         | Sera utilisé au niveau 2.<br>Lance la procédure d'évacuation, active les sirènes.<br>Coupe le son des sirènes en état d'alarme.                                                                                                    |
| С | Arrêt buzzer                          | Désactive le buzzer en cas d'erreur ou d'alarme.                                                                                                    |
| D | Réarmement                            | Sera utilisé au niveau 2.<br>Utilisé pour ramener le panneau en état d'alarme ou de défaut à un état de foncti-<br>onnement normal.                                                                                                    |
| Ε | Hors service (<)                      | Ceci est utilisé pour changer la zone traitée, si le processus de test ou de désacti-<br>vation est actif au niveau 2. Cela permet d'afficher les zones désactivées pendant 3<br>secondes, si le niveau 1 et le processus de test ou de désactivation sont désactivés.                                                             |
| F | Enter                                 | Ceci est confirmé pour effectuer des processus d'arrêt ou de test dans la zone/sirè-<br>ne sélectionnée, lorsque des processus d'arrêt ou de test sont effectués.                                                                                                    |
| G | Essai (>)                             | Ceci est utilisé pour afficher le buzzer et les LEDs au niveau 1.<br>Elle permet de changer la zone ou la sirène traitée, si le processus de test ou<br>d'arrêt est actif au niveau 2. Elle permet également d'afficher les zones et la sirène<br>testées pendant 3 secondes, si les processus de test et d'arrêt sont désactivés. |
| Н | Défaut général                        | Indique qu'il y a une erreur dans le système général.                                                                                                    |
|   | Défaut système                        | Indique une erreur système sur la carte mère du système.                                                                                                    |
| J | Défaut alimentation                   | Indique qu'il y a un défaut dans la source d'alimentation ou le circuit de charge.                                                                                                    |
| K | Défaut batterie                       | Indique qu'il y a un défaut dans la batterie.                                                                                                    |

| L | Défaut                      | Indique qu'il y a un défaut dans la connexion de terre.                                                                                         |
|---|-----------------------------|----------------------------------------------------------------------------------------------------|
| Μ | Etat sirène                 | LED fixe : indique que la sirène est éteinte.<br>LED clignotante : indique qu'il y a une erreur dans la sirène.                                 |
| Ν | Sous tension                | Indique que le système est alimenté par une source quelconque.                                                                                  |
| 0 | Système prêt                | Indique qu'il n'y a aucun problème susceptible d'affecter le fonctionnement complet<br>du système.                                              |
| Ρ | Essai                       | Indique qu'une ou plusieurs zones sont en état de test.                                                                                         |
| Q | Hors service                | Indique qu'une ou plusieurs zones sont en mode hors service.                                                                                    |
| R | Niveau d'accès              | LED clignotante : Niveau 2 actif                                                                                                    |
| S | Communication               | Indique que le système communique avec l'ordinateur (fabricant uniquement).                                                                     |
| T | Alarme incendie<br>générale | Indique que le panneau est en état d'alarme.                                                                                                    |
| U | NIVEAU 2                    | Clé en position verticale : Verrouillage des clés désactivé - Niveau 1<br>Clé en position horizontale : Verrouillage des clés activé - Niveau 2 |

#### 5. Mettre la zone/sirène hors service

- 1 Clé en position horizontale au niveau 2.
- 2 Appuyez sur le bouton de 'Hors service' pendant 3 secondes.
- 3 Le LED "Hors service " et le LED " Zones en Défaut/Hors service/Test de la zone 1 " commencent à clignoter.
- 4 Naviguez jusqu'à la zone ou la sirène souhaitée et appuyez sur le bouton "Enter".
- 5 Appuyez sur le bouton de 'Hors service' pendant 3 secondes pour sortir du mode de fonctionnement.

### 6. Mode test

- 1 Clé en position horizontale au niveau 2.
- 2 Appuyez sur le bouton de 'Essai' pendant 3 secondes.
- 3 Le LED "Hors service " et le LED " Zones en Défaut/Hors service/Test de la zone 1 " commencent à clignoter.
- 4 Naviguez jusqu'à la zone ou la sirène souhaitée et appuyez sur le bouton "Enter".
- 5 Appuyez sur le bouton de 'Essai' pendant 3 secondes pour sortir du mode de fonctionnement.

# 7. Reset panneau

- 1 Clé en position horizontale au niveau 2.
- 2 Appuyez sur "Réarmement" (= bouton vert).
- 3 La centrale est remise à zéro.

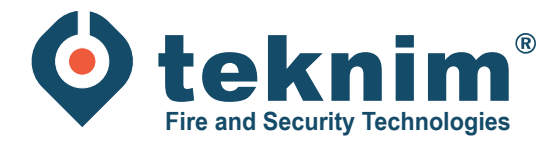

# **Questions ?**

Vous avez des questions ou vous ne trouvez pas ce que vous cherchez? Contactez-nous au 09/279 76 57 ou à l'adresse suivante **support@distri-company.com**.

1

M-TK-FR-BASECONV-2305

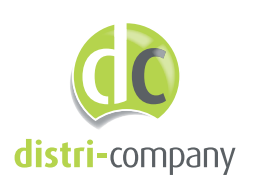

**Distri-Company** Distributeur officiel de Teknim

's Gravenstraat 197/34E - 9810 Nazareth www.distri-company.com